# **DONGLE BT**

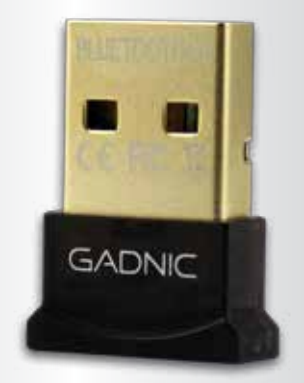

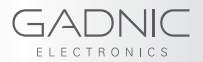

# **Guía de Instalación** (Tomando Windows 7 como ejemplo)

 Conecte el adaptador Bluetooth a la computadora. En el momento que aparezca un mensaje notificando "Instalando el software del controlador del dispositivo", inserte nuestro disco el cual contiene el archivo con el controlador, haga doble clic en "Setup.exe" para iniciar.

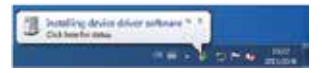

| PA SH THE TAIL     | 1999          |                     |                         |       |
|--------------------|---------------|---------------------|-------------------------|-------|
| manute - 1814      | n / (Nevinen) |                     |                         |       |
| Or American        | (1. terri)    | The reality i       | 341                     | 24    |
| III Paing          | 1 ME          | manageria           | the locate              |       |
| A foreigna         | 2             | incruzio di m       | Preprinted 1            |       |
| The Parson Planate | B1 Holester   | 1011010104F         | Strap is in succession. | 110   |
|                    | O burster, an | - ARG 0.000 (0.000) | June 11111              | 3119  |
| la unere           | di tetar      | 35170918-846        | Street made             | 28.86 |
| The statements     | Witte         | BUWWW.              | Agenceret.              |       |
| 2 Martin           | - GE India    | 2012/02/12/04       | Longerson pr.           | 1.00  |
| R Potente          | IC time your  | 10121010-044        | Windows Statistics      | 100   |

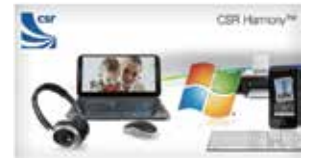

2 Seleccione el lenguaje correspondiente, luego confirme.
3. Seleccione "Siguiente"; después, "Acepto los términos y condiciones del acuerdo de uso de la licencia"; y luego seleccione "Siguiente" nuevamente. Ahora, seleccione una carpeta de destino, y finalmente haga clic en "Siguiente".

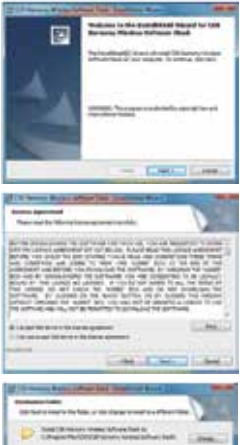

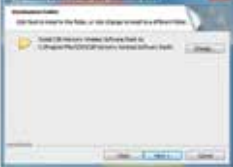

4. Configuración del Adaptador Bluetooth: Primero, abra 'Modo de Descubrimiento'; segundo, activar/desactivar SCMS-T; tercero, seleccione el tipo de dispositivo correspondiente. Finalmente, haga clic en 'Siguiente'.

| France same the last | na tallona ila<br>ni articus fe i | and interaction | Band    |      |
|----------------------|-----------------------------------|-----------------|---------|------|
| Data with Ros        | Second 28                         | -               |         |      |
| 1061                 | Sector 1                          |                 |         |      |
| Sever Type           | iere                              |                 |         |      |
| (+++)                |                                   | e dat.          | next a- | (and |

| Proceeding Week | al artrap for rises | Parly and Marris |                |
|-----------------|---------------------|------------------|----------------|
| 20041988        | Damer Of            |                  | -              |
| 109-7           | Seated -            | •                |                |
| Devia Type      | (come<br>Mar        | -                |                |
|                 | 0                   | c facti treat    | and the second |

#### 5. Proceso del Asistente de instalación completado.

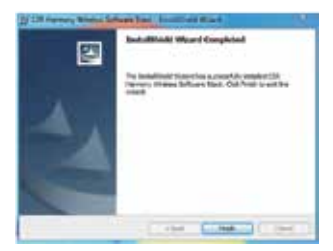

#### Enlazando el teléfono celular

1. Encuentre el icono de bluetooth en la Barra de herramientas, haga clic derecho en 'Agregar dispositivo de Bluetooth', luego seleccione todos los dispositivos.

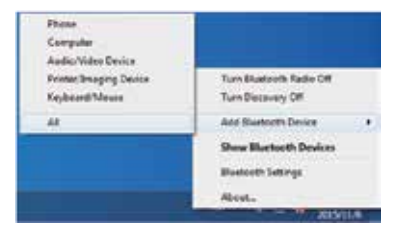

2. Haga clic en "Agregar dispositivo Bluetooth" nuevamente.

| Chinese Contraction of the Contraction of the Contr |  |
|----------------------------------------------------------------------------------------------------|--|
| Ð                                                                                                    |  |
| Aut.                                                                                                    |  |
| 4                                                                                                    |  |
| 100<br>100<br>100 100 100 100                                                                                                    |  |
| 0 0 0 0                                                                                                    |  |

3. Haga doble clic en el dispositivo que usted desea enlazar para iniciar el proceso de enlace.

4. Confirme en su teléfono la sincronización, luego haga clic en "Siguiente" en su computadora.

| Street ret Ranaff State         |                           |
|---------------------------------|---------------------------|
| 743723                          | 1                         |
| West Concerning and Concerning  | all search and search and |
| 1 <b>*</b>                      |                           |
| 1 Said Growings, co             | 8                         |
| Not the result of the result of | -                         |
|                                 | Card Card                 |

5. Confirmación de que el proceso de enlace entre el teléfono celular y la computadora vía Bluetooth fue completado exitosamente

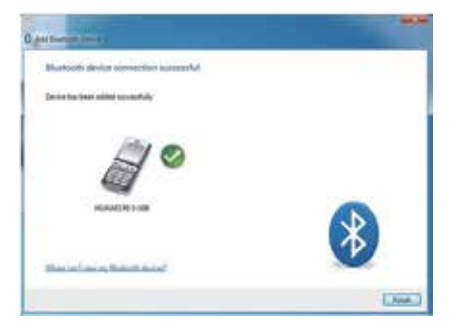

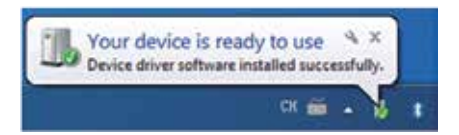

### Transferencia de Información

1. Haga clic derecho en el archivo que quiera transferir y seleccione 'Enviar a dispositivo Bluetooth".

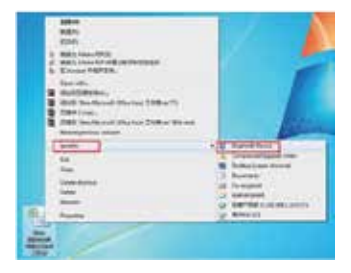

| a famoritation<br>failed a Blastaith dealer and file | for the last start  |
|------------------------------------------------------|---------------------|
| Inchine .                                            |                     |
| Street a dama from the believes, or shift the        |                     |
| serve loaderstand                                    |                     |
| Tread to Same                                        |                     |
| Contraction of the                                   | 14.00               |
|                                                      |                     |
|                                                      |                     |
|                                                      | advectories and the |
| 1.1                                                  | COMPLEX COMPANY     |
|                                                      |                     |

 Seleccione el dispositivo que va a recibir. Usted puede seleccionar múltiples archivos de forma simultánea, aquí tomamos como ejemplo el archivo "HUAWEI P7", haga clic en "Siguiente".

3. En su teléfono, haga clic en "Aceptar" para comenzar con la transferencia de datos o información.

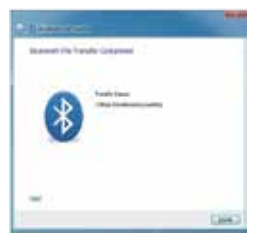

# Enlace de Auriculares por Bluetooth

1. Abra "Mi computadora", seleccione su dispositivo Bluetooth.

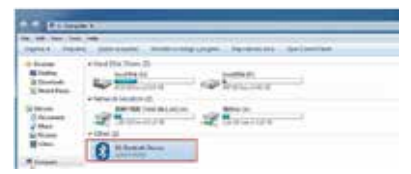

2. Haga clic en "Agregar dispositivo" y luego "Todo"

| fie  | Lot 19      | en Treb I | w.      |  |  |
|------|-------------|-----------|---------|--|--|
| - 44 | Al Device.* | Budeet    | Settera |  |  |
| #    | Phone       |           | 1       |  |  |
|      | Computer    | 6         |         |  |  |
| а.   | Audie (V)   | Re Device |         |  |  |
| 10   | Joseph D    | avios:    |         |  |  |
| -    | Explanatio  | Mean      |         |  |  |
| 13   | 26.         | 1         |         |  |  |

3. Iniciará la búsqueda de auriculares Bluetooth y teléfonos celulares.

| 9 Ani Annual Inco                     |              |
|---------------------------------------|--------------|
| Shief Sold is series with the service |              |
| •                                     | 1            |
| Hi cama                               |              |
| 3 3 3 3                               | (betam)      |
|                                       | Concussion ( |

4. Haga doble clic en el icono correspondiente de su dispositivo para comenzar con la sincronización.

5. Confirmación de que el enlace con sus auriculares fue realizado exitosamente vía Bluetooth.

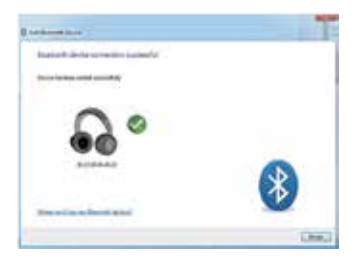

6. Abra "Mí dispositivo Bluetooth" y encuentra el auricular de Bluetooth enlazado, haga doble clic sobre él.

| ····                    | N Batata Down + B10220-B2 | _ |
|-------------------------|---------------------------|---|
| The Bar West Took I had |                           |   |
| A                       | Audio Video Rancie Cuntel |   |
| _                       |                           |   |

7. Haga clic derecho en el icono de "A2DP" para establecer conectividad.

8. La conexión con los auriculares por Bluetooth fue realizada exitosamente.

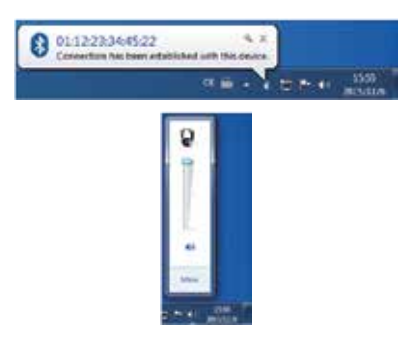

# Solución de Problemas

1. La conexión con A2DP está realizada exitosamente, pero no hay señal de salida.

Solución: Abra el "Panel de Control", luego "Sonido y Hardware" para establecer la configuración de voz.

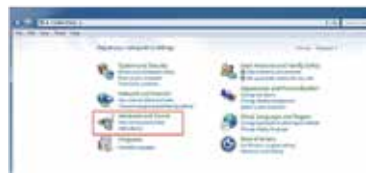

Haga clic en "Gestionar dispositivos de audio".

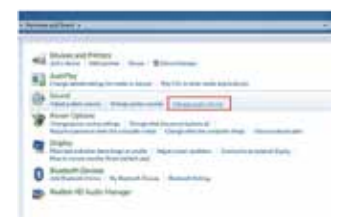

Abra la configuración de "Sonido", cambie el dispositivo de salida de audio predeterminado, luego encuentre "Auricular Bluetooth" y cambie la configuración al valor por defecto, después seleccione "Guardar".

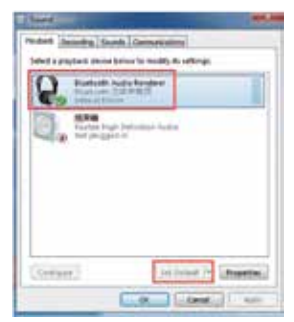